# Science Advances

## Science Advances APC – Affiliation Discount (所属機関割引) 取得手 順

### 2021年12月17日版

#### 1. 通知メールを見つけます

論文が受理されると、Corresponding author(s)は、APC の支払い期日を通知する電子メールを 受け取ります。 このメールには、RightsLink の APC 支払いページへのリンクが含まれていま す。

#### 2. ライセンスの選択

著者は、出版される論文のライセンスを選択する必要があります。 Science Advances は、CC BY-NC ライセンスと CC BY ライセンスの両方を提供しています。 著者は、CC BY ライセンス の下で出版する必要があるかどうかを、助成団体に確認する必要があります。

| Charges Estimate                                                                                                    | Billing Details                                                                                                    | Order Review                                  |                                         | Confirmation                                                                                                   |
|----------------------------------------------------------------------------------------------------|----------------------------------------------------------------------------------------------------|-----------------------------------------------|-----------------------------------------|----------------------------------------------------------------------------------------------------|
| Available Charges<br>Apply any discounts and arrange payment from this charge page. Not<br>View payment instructions.<br>If your article is related to research on coronaviruses, including COVID<br>widest possible use of your research. | te that this page is not an invoice. Please make all payments, including pur<br>>19, SARS or MERS, please select the CC BY license, unless organizational | rchase orders, to Copyright Clearance Center. |                                         |                                                                                                    |
| Open Access charge (mandatory)     Please choose the Creative Commons license under wh information on licenses can be found here.     Open Access                                                                                          | ich you would like to publish your article, selecting either a CC BY                                                                                      | No option(s) selected                         | TOTAL DUE:<br>* Does not include tax/VA | Pending Selections*<br>T. Tax/VAT is applied in the Billing Details step during checkaut.<br>O Apply Discounts |
| Base Charge Creative Commons License Options                                                                                                    | ]                                                                                                    | 4,500.00 USD                                  |                                         | » Next                                                                                                    |
| Please make your selection:         ~           Please make your selection:         CC BY-NC           CC BY         CC BY                                                                                                    |                                                                                                    | NO SELECTION                                  |                                         |                                                                                                    |

#### 3. "Apply Discounts"ウィンドウを開きます

すべての割引は、"Apply Discounts" ウィンドウから適用されます。 "Apply Discounts"ボ タンをクリックして、このウィンドウを開きます。

|                                         | Charges Estimate                                                                                                    | Billing Details                                                                                                    | Order Review                                                                                 |                                             | Confirmation  |
|-----------------------------------------|----------------------------------------------------------------------------------------------------|----------------------------------------------------------------------------------------------------|----------------------------------------------------------------------------------------------|---------------------------------------------|---------------|
| Ava<br>Apply<br>View<br>If you<br>wides | ilable Charges<br>any discounts and arrange payment from this charge page. Not<br>payment instructions.<br>raritide is related to research on coronaviruses, including COVIE<br>t possible use of your research. | e that this page is not an involce. <b>Please make all payments, including pur</b><br>-19, SARS or MERS, please select the <b>CC BY license</b> , unless organizational | chase orders, to Copyright Clearance Center.<br>or funding restrictions apply, to ensure the |                                             |               |
| M                                       | Open Access charge (mandatory) ~<br>Please choose the Creative Commons license under wh<br>information on licenses can be found here.                                                                            | ich you would like to publish your article, selecting either a CC BY-                                                                                                   | 4,500.00 USD<br>NC or a CC-BY license. Additional                                            | TOTAL DUE:<br>* Does not include tax/VAT. T | 4,500.00 USD* |
|                                         | Open Access Base Charge                                                                                                    | ]                                                                                                    | 4,500.00 USD                                                                                 |                                             |               |
|                                         | Creative Commons License Options CC BY-NC  V                                                                                                    | ]                                                                                                    | 0.00 USD                                                                                     |                                             | * Next        |

#### **Institution**(機関)を選択します。

Affiliation Discount を正しく適用するためには、著者は、特定の学科ではなく、AAAS がジャーナ ルコンテンツへのアクセス許可を契約した所属機関名を選択する必要があります。 たとえば、

「Learned University Department of Mathematics」ではなく「Learned University」を選択する必要があります。

 Affiliation Discount 検索ボックスで、学術機関識別システム(Ringgold Identifier) のリストから 適切な所属機関名を選択したら、青色の"Apply Discounts"ボタンをクリックして下さい。
 AAAS の論文投稿システム(CTS)の著者プロファイルによっては、Affiliation Discount フィー ルドにすでに機関が表示されている場合があります。 この場合、表示されている機関名を消し て、正しい機関名に書き換えることができます。

| Please review the fields below to opsure you receive all the di                                                                                                    | security for which you are                                        |
|----------------------------------------------------------------------------------------------------|-------------------------------------------------------------------|
| eligible.                                                                                                    | scounts for which you are                                         |
| Discounts are compounded sequentially with each discount re<br>by the previous discount. Discounts are applied in the followin<br>Membership, Promotion Code.                                                                                 | educing the subtotal generated<br>ng order: Country, Affiliation, |
| When you are finished, click the blue "Apply Discounts" butto                                                                                                    | n.                                                                |
| Country Discount:                                                                                                    | No Discount                                                       |
| APCs waived for authors in the developing world.                                                                                                    |                                                                   |
| Select your country ~                                                                                                    |                                                                   |
| Membership Discount:                                                                                                    | No Discount                                                       |
| Not a AAAS member yet? Members receive a 4% discount on APCs.                                                                                                    |                                                                   |
| Explore the benefits of membership here.                                                                                                    |                                                                   |
| Enter membership number                                                                                                    |                                                                   |
| Affiliation Discount:                                                                                                    | No Discount                                                       |
|                                                                                                    |                                                                   |
| Check if your institution is eligible for a discount.                                                                                                    |                                                                   |
| Check if your institution is eligible for a discount. American Association for                                                                                                    |                                                                   |
| Check if your institution is eligible for a discount. American Association for American Association for Respiratory Care                                                                                                    |                                                                   |
| Check if your institution is eligible for a discount. American Association for American Association for Respiratory Care Washington, District of Columbia, District of Columbia, US                                                           | No Discount                                                       |
| Check if your institution is eligible for a discount. American Association for American Association for Respiratory Care Washington, District of Columbia, District of Columbia, US American Association for the Advancement of Science Enter | No Discount                                                       |

機関割引の適用確認。所属機関が割引の対象となる場合、"No discount"の代わりに割引(USD) が表示されます。

5. 所属機関が割引の対象とならない場合、以下の例に示すように、スクリーンには"This institution does not qualify for a discount"と表示されます。

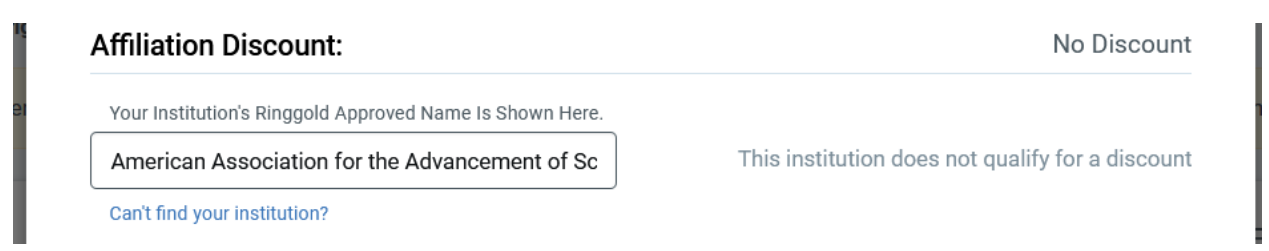

6. 支払いに進みます

割引の適用後、著者は青色の "Next"ボタンをクリックして支払いオプションに進んでください。 アカウントを作成するか、既存の RightsLink アカウントに sign in するオプションが表示され ます。RightsLink は論文投稿システムとは別のものであり、独自のクレデンシャル (credentials) セットが必要です。RightsLink アカウントに入力された情報は、受取人の名前 や場所など、請求明細書に入力するために使用されます。

7. トランザクションの完了

トランザクションが完了すると、RightsLink は注文と支払いの完了を確認します。

a. クレジットカード支払いの場合、以下の画面が表示され、Order confirmation 電子メールと Payment receipt 電子メールを受け取ります。

| Order Confirmation                                                                                                    |                |
|----------------------------------------------------------------------------------------------------|----------------|
| <ul> <li>Thank you for your order!</li> <li>Your payment will process immediately.</li> <li>You will receive separate order confirmation and payment receipt emails.</li> </ul> | TOTAL DUE: USD |
| Order number:<br>Order date:                                                                                                    | Order Details  |
| Tell us how we're doing!<br>How was your experience? Click here to give us your feedback!                                                                                       |                |

b. 請求書をリクエストした場合、以下の画面が表示され、リクエストから 24 時間以内に 電子メールで請求書を受け取ります。

| Order Confirmation                                                                                                    |                                                       |                    |
|----------------------------------------------------------------------------------------------------|-------------------------------------------------------|--------------------|
| <ul> <li>Thank you for your order!</li> <li>Your invoice will be sent to you within 24 hours.</li> <li>Payment instructions will be located on the last page of your invoice.</li> <li>Order number:</li> <li>Order reference number:</li> <li>Order date:</li> </ul> | TOTAL DUE:<br>D Terms and conditions<br>Order Details | USD<br>Print Order |
| Tell us how we're doing!<br>How was your experience? Click here to give us your feedback!                                                                                                    |                                                       |                    |